Services

# Zusatzdokumentation Proline Promag 53

Datenübertragung über EtherNet/IP

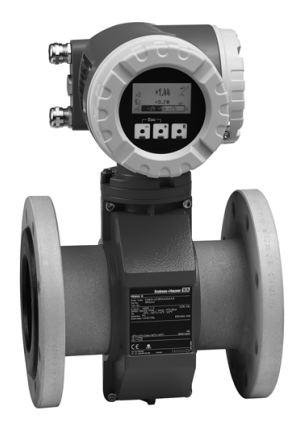

# Anschluss an ein EtherNet/IP-Netzwerk und Integration in ein Leitsystem

### Verwendung der Zusatzdokumentation

Dieses Zusatzdokument ist nur in Verbindung mit einem Messumformer Proline Promag 53 EtherNet/IP zu verwenden.

### Zugehörige Gerätedokumentation

Diese Zusatzdokument ist ein Bestandteil der Betriebsanleitung BA117D (Proline Promag 53 Modbus RS485) und erweitert diese mit Informationen zu Einsatz des Messumformers mit EtherNet/IP.

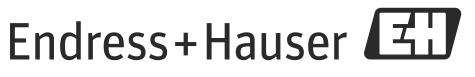

People for Process Automation

# Inhaltsverzeichnis

| Systemaurbau                                                                                                    |
|----------------------------------------------------------------------------------------------------|
| Messgerät 3                                                                                                    |
| Dual-Ethernet-Modul 3                                                                                                    |
| Anschlussvarianten 3                                                                                                    |
| Anschlussbild 4                                                                                                    |
|                                                                                                    |
| Dual-Ethernet-Modul5                                                                                                    |
| Aufbau                                                                                                    |
| Status-Leuchtdioden (LED)                                                                                                    |
| DIP-Schalter für die Hardware-Adressierung                                                                                                    |
| DIP-Schalter für den Reset der Software-Adressierung 6                                                                                                    |
| An ash harmonta                                                                                                    |
| Anschlusswerte                                                                                                    |
| Anschluss Dual-Ethernet-Modul                                                                                                    |
| Hillsenergie     0       Ethornet Anachluse     6                                                                                                    |
| M12-Foldbusstockor 7                                                                                                    |
| RI45-Stecker 7                                                                                                    |
| Kabeleinführungen 7                                                                                                    |
|                                                                                                    |
| Erdung und Schirmung 8                                                                                                    |
| EMUDC Kabakaraahrauhung                                                                                                    |
| Conduit-Verkabelung 8                                                                                                    |
|                                                                                                    |
| Web-Server                                                                                                    |
| Einstellungen PC/Lapton 8                                                                                                    |
|                                                                                                    |
|                                                                                                    |
| IP-Adresse einstellen9                                                                                                    |
| IP-Adresse einstellen                                                                                                    |
| IP-Adresse einstellen                                                                                                    |
| IP-Adresse einstellen9Hardware-Adressierung9Software-Adressierung10DHCP-Client10                                                                                                    |
| IP-Adresse einstellen9Hardware-Adressierung9Software-Adressierung10DHCP-Client10Vor-Ort-Bedienung11                                                                                                    |
| IP-Adresse einstellen9Hardware-Adressierung9Software-Adressierung10DHCP-Client10Vor-Ort-Bedienung11                                                                                                    |
| IP-Adresse einstellen.9Hardware-Adressierung9Software-Adressierung10DHCP-Client10Vor-Ort-Bedienung11Web-Server Menüs12                                                                                                    |
| IP-Adresse einstellen.9Hardware-Adressierung9Software-Adressierung10DHCP-Client10Vor-Ort-Bedienung11Web-Server Menüs12Übersicht Web-Server Menüs12                                                                                                    |
| IP-Adresse einstellen.9Hardware-Adressierung9Software-Adressierung10DHCP-Client10Vor-Ort-Bedienung11Web-Server Menüs12Übersicht Web-Server Menüs12Login12                                                                                                    |
| IP-Adresse einstellen.9Hardware-Adressierung9Software-Adressierung10DHCP-Client10Vor-Ort-Bedienung11Web-Server Menüs12Übersicht Web-Server Menüs12Login12User Management12                                                                                                    |
| IP-Adresse einstellen.9Hardware-Adressierung9Software-Adressierung10DHCP-Client10Vor-Ort-Bedienung11Web-Server Menüs12Übersicht Web-Server Menüs12Login12User Management12Info13                                                                                                    |
| IP-Adresse einstellen.9Hardware-Adressierung9Software-Adressierung10DHCP-Client10Vor-Ort-Bedienung11Web-Server Menüs12Übersicht Web-Server Menüs12Login12User Management12Info13Overview13                                                                                                    |
| IP-Adresse einstellen.9Hardware-Adressierung9Software-Adressierung10DHCP-Client10Vor-Ort-Bedienung11Web-Server Menüs12Übersicht Web-Server Menüs12Login12User Management12Info13Overview13Network Configuration14                                                                                                    |
| IP-Adresse einstellen.9Hardware-Adressierung9Software-Adressierung10DHCP-Client10Vor-Ort-Bedienung11Web-Server Menüs12Übersicht Web-Server Menüs12Login12User Management12Info13Overview13Network Configuration14Data Map15Ethornet Disgnantice16                                                                                                    |
| IP-Adresse einstellen9Hardware-Adressierung9Software-Adressierung10DHCP-Client10Vor-Ort-Bedienung11Web-Server Menüs12Übersicht Web-Server Menüs12Login12User Management12Info13Overview13Network Configuration14Data Map15Ethernet Diagnostics17                                                                                                    |
| IP-Adresse einstellen9Hardware-Adressierung9Software-Adressierung10DHCP-Client10Vor-Ort-Bedienung11Web-Server Menüs12Übersicht Web-Server Menüs12Login12User Management12Info13Overview13Network Configuration14Data Map15Ethernet Diagnostics16Device Configuration17Firmware Undate17                                                                                                    |
| IP-Adresse einstellen9Hardware-Adressierung9Software-Adressierung10DHCP-Client10Vor-Ort-Bedienung11Web-Server Menüs12Übersicht Web-Server Menüs12Login12User Management12Info13Overview13Network Configuration14Data Map15Ethernet Diagnostics16Device Configuration17Firmware Update17Parameter Up-/Download17                                                                                                    |
| IP-Adresse einstellen.9Hardware-Adressierung9Software-Adressierung10DHCP-Client10Vor-Ort-Bedienung11Web-Server Menüs12Übersicht Web-Server Menüs12Login12User Management12Info13Overview13Network Configuration14Data Map15Ethernet Diagnostics16Device Configuration17Firmware Update17Parameter Up-/Download17                                                                                                    |
| IP-Adresse einstellen       .9         Hardware-Adressierung       .10         Software-Adressierung       .10         DHCP-Client       .10         Vor-Ort-Bedienung       .11         Web-Server Menüs       .12         Übersicht Web-Server Menüs       .12         Login       .12         User Management       .12         Info       .13         Overview       .13         Network Configuration       .14         Data Map       .15         Ethernet Diagnostics       .16         Device Configuration       .17         Firmware Update       .17         Parameter Up-/Download       .17         Technische Daten       .17 |
| IP-Adresse einstellen       .9         Hardware-Adressierung       .10         Software-Adressierung       .10         DHCP-Client       .10         Vor-Ort-Bedienung       .11         Web-Server Menüs       .12         Übersicht Web-Server Menüs       .12         Login       .12         User Management       .12         Info       .13         Overview       .13         Network Configuration       .14         Data Map       .15         Ethernet Diagnostics       .16         Device Configuration       .17         Firmware Update       .17         Parameter Up-/Download       .17         Technische Daten       .17 |
| IP-Adresse einstellen.9Hardware-Adressierung9Software-Adressierung10DHCP-Client.00Vor-Ort-Bedienung11Web-Server Menüs12Übersicht Web-Server Menüs12Login12User Management12Info13Overview13Network Configuration14Data Map15Ethernet Diagnostics16Device Configuration17Firmware Update17Parameter Up-/Download17Konfiguration der Data Map über den Web-Server.18                                                                                                    |
| IP-Adresse einstellen.9Hardware-Adressierung10Software-Adressierung10DHCP-Client.10Vor-Ort-Bedienung11Web-Server Menüs12Übersicht Web-Server Menüs12Login.12User Management12Info.13Overview.13Network Configuration14Data Map.15Ethernet Diagnostics.16Device Configuration.17Firmware Update.17Parameter Up-/Download.17Konfiguration der Data Map über den Web-Server.18Intagratian in ein Leiteurter.26                                                                                                    |
| IP-Adresse einstellen.9Hardware-Adressierung10Software-Adressierung10DHCP-Client.10Vor-Ort-Bedienung11Web-Server Menüs12Übersicht Web-Server Menüs12Login.12User Management12Info.13Overview.13Network Configuration.14Data Map.15Ethernet Diagnostics.16Device Configuration.17Firmware Update.17Parameter Up-/Download.17Konfiguration der Data Map über den Web-Server.18Integration in ein Leitsystem.20Electronic Deta Chert Ele (CDC).22                                                                                                    |
| IP-Adresse einstellen9Hardware-Adressierung9Software-Adressierung10DHCP-Client10Vor-Ort-Bedienung11Web-Server Menüs12Übersicht Web-Server Menüs12Login12User Management12Info13Overview13Network Configuration14Data Map15Ethernet Diagnostics16Device Configuration17Firmware Update17Parameter Up-/Download17Konfiguration der Data Map über den Web-Server18Integration in ein Leitsystem20Electronic Data Sheet File (EDS)20                                                                                                    |

### Integration in ein Rockwell Automation Leitsystem 20

| Installation Electronic Data Sheet File (EDS)       | 20 |
|-----------------------------------------------------|----|
| Installation Add On Profile (AOP) inkl. EDS         | 20 |
| Implementierung in Rockwell EtherNet/IP Architektur | 20 |
| Download der Einstellungen                          | 24 |
| Anzeige der Mess-, Aus- und Eingangswerte im        |    |
| Online Mode                                         | 26 |
|                                                     |    |

### Systemaufbau

#### Messgerät

Das Messgerät verfügt über ein Dual-Ethernet-Modul für den Anschluss an ein EtherNet/IP-Netzwerk und für die Verbindung mit einem im Messgerät integrierten Web-Server. Es arbeitet mit dem Kommunikationsprotokoll EtherNet/IP (Ethernet Industrial Protocol) gemäß ODVA-Spezifikation.

Messgeräte mit einem Dual-Ethernet-Modul sind mit der Aufschrift "EtherNet/IP" auf dem Typenschild des Messumformers gekennzeichnet.

### **Dual-Ethernet-Modul**

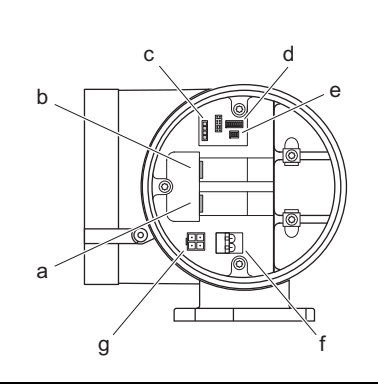

#### Aufbau des Dual-Ethernet-Moduls

- a Ethernet Anschluss 1 für EtherNet/IP-Netzwerk oder Webserver
- b Ethernet Anschluss 2 für EtherNet/IP-Netzwerk oder Webserver
- c Status-Leuchtdioden (LED)
- d DIP-Schalter für Hardware-Adressierung
- e DIP-Schalter für den Reset der Software-Adressierung
- f Anschluss Hilfsenergie
- g Anschluss Service-Interface FXA193 (FieldCare)

#### Anschlussvarianten

Für den Anschluss des Messgeräts sind prinzipiell drei Varianten vorgesehen.

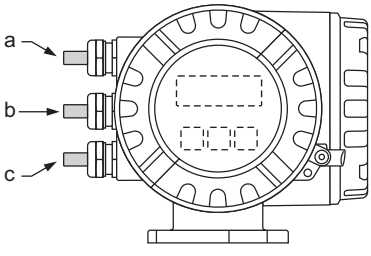

Kabeleinführungen Messumformer

|   | Anschlussvariante 1            | Anschlussvariante 2            | Anschlussvariante 3             |
|---|--------------------------------|--------------------------------|---------------------------------|
| a | Ethernet über                  | Ethernet über                  | Ethernet über                   |
|   | Kabeleinführung/-verschraubung | Feldbusstecker                 | Feldbusstecker                  |
| b | Blindstopfen                   | Blindstopfen                   | Ethernet über<br>Feldbusstecker |
| с | Hilfsenergie über              | Hilfsenergie über              | Hilfsenergie über               |
|   | Kabeleinführung/-verschraubung | Kabeleinführung/-verschraubung | Kabeleinführung/-verschraubung  |

#### Anschlussvariante 1

Wird das Netzwerkkabel durch die Kabeleinführung direkt in das Messgerät verlegt, muss ein RJ45-Stecker am Netzwerkkabel angeschlossen werden.

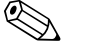

### Hinweis!

Ein RJ45 Stecker ist **nicht** Teil des Lieferumfangs.

### Achtung!

Bei Verwendung dieser Anschlussvariante ist zwingend auf die Erdung und Schirmung des Messgerätes zu achten  $\rightarrow$  8.

#### Anschlussvariante 2 und 3

Wird der Anschluss über einen bzw. zwei Feldbusstecker realisiert, wird das Messgerät mit einem bzw. zwei 4-poligen M12 Anschlüssen (gemäß IEC 61076-2-10) ausgeliefert. Für den Anschluss benötigen Sie M12 -Stecker (z.B. Binder Ethernet Connector, Serie 825, Artikel-Nr: 99-3729-810-04).

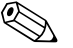

### Hinweis!

M12-Stecker sind nicht Teil des Lieferumfangs.

### Anschluss an EtherNet/IP-Netzwerk und Zugriff aus Web-Server

Das Messgerät verfügt über ein Dual-Ethernet-Modul mit zwei Ethernet Anschlüssen. Über beide Ethernet Anschlüsse kann sowohl eine Verbindung mit dem EtherNet/IP-Netzwerk, also auch zum Web-Server aufgebaut werden. Die Zuordnung der Anschlüsse erfolgt über die jeweilige IP-Adresse.

Das Dual-Ethernet-Modul besitzt einen "Integrated switch", der die Ethernet-Datenpakete mittels "Store-and-Forward" verarbeitet. Er kann bis zu 256 MAC-Adressen in seiner Source-Address-Table (SAT) verwalten.

Bei der Anschlussvariante 3 haben Sie die Möglichkeit bei einer bestehenden Anbindung an das Ether-Net/IP-Netzwerk auf den Web-Server des Messgerätes zuzugreifen, ohne das Messgerät zu öffnen.

Bei den Anschlussvarianten 1 und 2 kann bei einer bestehenden Anbindung an das EtherNet/IP-Netzwerk eine Verbindung zum Web-Server aufgebaut werden, indem man einen PC/Laptop direkt an dem Dual-Ethernet-Modul anschließt. Dazu muss jedoch der Anschlussraum des Messgeräts geöffnet werden.

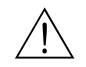

### Warnung!

Beim Öffnen des Anschlussraums sind die Sicherheitshinweise der Betriebsanleitung zu beachten!

Anschlussbild

Im Deckel des Anschlussklemmenraums befindet sich ein Anschlussbild mit den Default IP- und den gerätespezifischen MAC-Adressen. Bei Vergabe einer neuen IP-Adresse kann dies auf dem Anschlussbild dokumentiert werden.

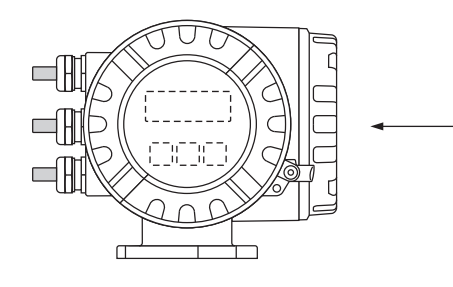

| See operatin<br>Betriebsanlei<br>Observer ma | g manual<br>tung beachten<br>nuel d'instruction | 1 2                                  |
|----------------------------------------------|-------------------------------------------------|--------------------------------------|
| $\wedge$                                     | Ser.No.:1234567                                 | 8912 <u>L1/L+</u>                    |
|                                              | Supply / Versorgung /<br>Tension d'alimentation |                                      |
| Ethernet                                     | IP Address:                                     | Ex works: 192.168.212.212<br>Update: |
| Network                                      | MAC Address                                     | Ex works: 00:07:05:10:01:1F          |
|                                              | WAC AUUIESS.                                    | Update:                              |
|                                              | IP Address <sup>.</sup>                         | Ex works: 192.168.212.213            |
| Webserver                                    | II 7 (ddi 000).                                 | Update:                              |
|                                              | MAC Address                                     | Ex works: 00:07:05:10:01:1G          |
|                                              | MAC Address.                                    | Update:                              |
| Ex-works / ab Werk                           | / réglages usine Up                             | date 1 Update 2                      |
| Device SW:                                   | 1.01.00 (WEA)                                   |                                      |
| Communication: I                             | Ethernet                                        |                                      |
| Drivers:                                     |                                                 |                                      |
| Date:                                        | 1. DEC 2010 31                                  | 19475-0001B                          |

Anschlussbild (Beispiel)

### Dual-Ethernet-Modul

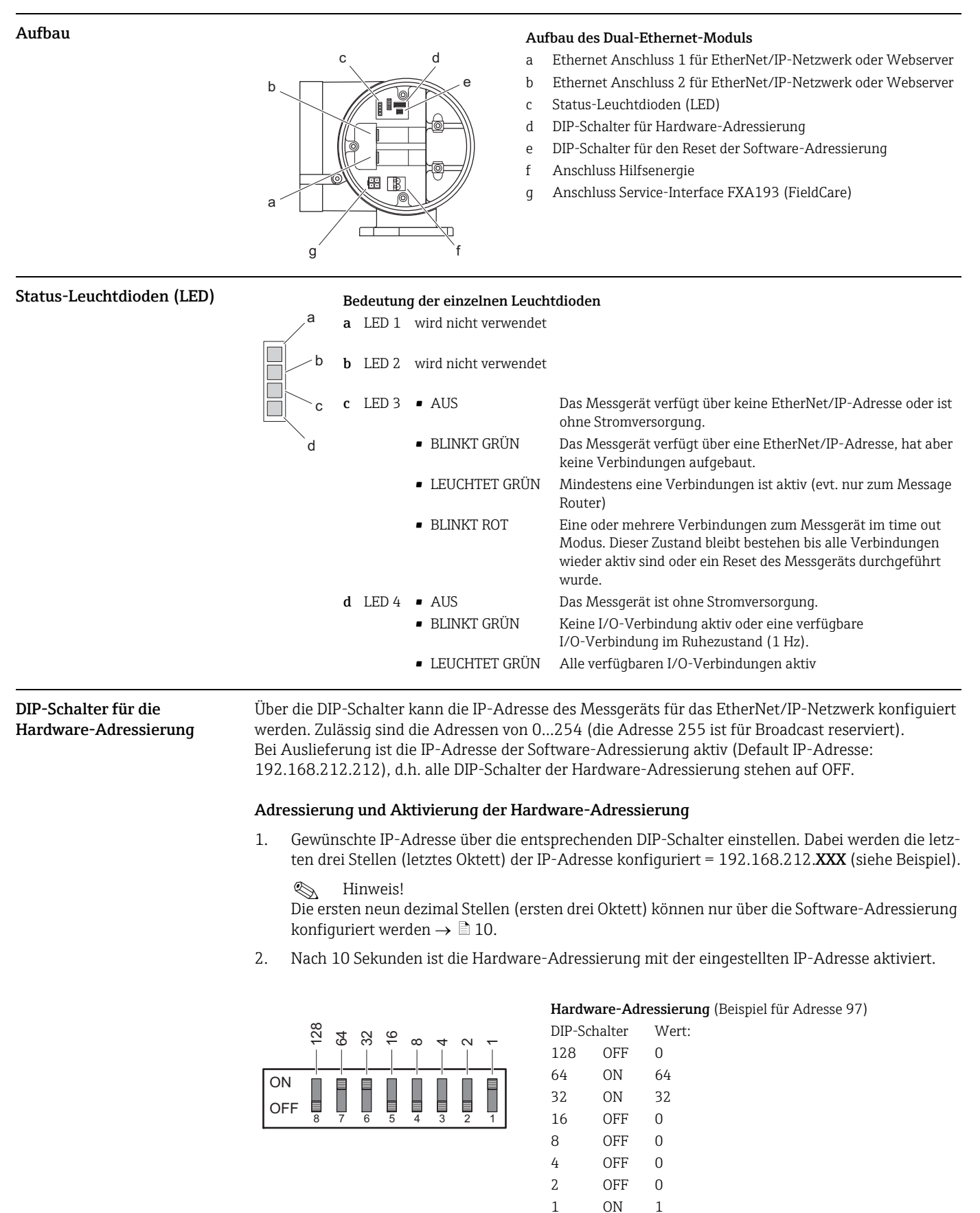

97

= 192.168.212.97

### Deaktivieren der Hardware-Adressierung und Aktivieren der Software-Adressierung

Alle DIP-Schalter der Hardware-Adressierung auf OFF schalten.

DIP-Schalter für den Reset der Software-Adressierung bilder Software-Adressierung die Default IP-Adressen zurückgesetzt: EtherNet/IP-Netzwerk (192.168.212.212), WebServer (192.168.212.213).

### Reset der über die Software-Adressierung eingestellten IP-Adressen

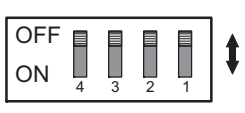

- Voraussetzung: die Software-Adressierung ist aktiv (siehe DIP-Schalter für die Hardware-Adressierung → 🖹 9)
  - das Messgerät ist eingeschaltet (Hilfsenergie eingeschaltet)

Vorgehensweise:

2. DIP-Schalter (Nr. 1) von  $ON \rightarrow OFF$ 

Ergebnis:

2. Dif Schatter (M: 1) volt  $M \rightarrow 0^{M}$ 

1. DIP-Schalter (Nr. 1) von OFF  $\rightarrow$  ON

 IP-Adressen des Mess 192.168.212.212 (EtherNet/IP-Netzwerk)

 geräts:
 192.168.212.213 (WebServer)

### Anschlusswerte

| Anschluss Dual-Ethernet-<br>Modul                                                                                                    |                                                                                                    | Anschluss Dual-Ethernet-Mod<br>a Ethernet Anschluss 1 für Et<br>b Ethernet Anschluss 2 für Et<br>c Anschluss Hilfsenergie | <b>lul</b><br>:herNet/IP-Netzwerk oder Webserver<br>:herNet/IP-Netzwerk oder Webserver |
|----------------------------------------------------------------------------------------------------|----------------------------------------------------------------------------------------------------|----------------------------------------------------------------------------------------------------|----------------------------------------------------------------------------------------|
|                                                                                                    | Hinweis!<br>Aufgrund des internen Switches, s<br>Netz verbunden sein.                                                                                                    | ollten nur bei Ring- und Linie-To                                                                                         | pologien, beide Ports im gleichen                                                      |
| Hilfsenergie                                                                                                    | 85260 V AC, 2055 V AC,1662 V DC                                                                                                    |                                                                                                    |                                                                                        |
|                                                                                                    | <ul> <li>Klemme Nr. 1: L1 für AC, L+ für</li> <li>Klemme Nr. 2: N für AC, L- für I</li> </ul>                                                                                                    | DC<br>DC                                                                                                    |                                                                                        |
| Ethernet-Anschluss Das Messgerät verfügt über ein Dual-Ethernet-Modul für den Anschluss an ein<br>und für die Verbindung mit einem im Messgerät integrierten Web-Server. Es<br>munikationsprotokoll EtherNet/IP (Ethernet Industrial Protocol) gemäß ODV |                                                                                                    | luss an ein EtherNet/IP-Netzwerk<br>Server. Es arbeitet mit dem Kom-<br>mäß ODVA-Spezifikation.                           |                                                                                        |
|                                                                                                    | Über beide Ethernet Anschlüsse kann sowohl eine Verbindung mit den EtherNet/IP-Netzwerk, also<br>auch zum Web-Server aufgebaut werden. Die Zuordnung der Anschlüsse erfolgt über die jeweilige IP-<br>Adresse. |                                                                                                    |                                                                                        |
|                                                                                                    | Bei Auslieferung besitzt das Messgerät folgende Default-Adressen:                                                                                                    |                                                                                                    |                                                                                        |
|                                                                                                    |                                                                                                    | EtherNet/IP-Netzwerk                                                                                                    | Web-Server                                                                             |
|                                                                                                    | IP-Adresse                                                                                                    | 192.168.212.212                                                                                                    | 192.168.212.213                                                                        |
|                                                                                                    | Netmask                                                                                                    | 255.255.255.0                                                                                                    | 255.255.255.0                                                                          |
|                                                                                                    | Gateway                                                                                                    | 192.168.212.212                                                                                                    | 192.168.212.213                                                                        |

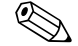

### Hinweis!

Im Deckel des Anschlussklemmenraums befindet sich ein Anschlussbild mit den Default IP- und den gerätespezifischen MAC-Adressen. Bei Vergabe einer neuen IP-Adresse kann dies auf dem Anschlussbild dokumentiert werden  $\rightarrow \triangleq 4$ .

### M12-Feldbusstecker

4-poligen M12 Anschluss (gemäß IEC 61076-2-10)

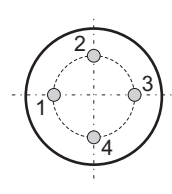

Belegung:

Pin Nr. 1 und 3: Signal Kanal 1

• Pin Nr. 2 und 4: Signal Kanal 2

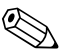

Hinweis!

Für den Anschluss benötigen Sie M12-Stecker (z.B. Binder Ethernet Connector, Serie 825, Artikel-Nr: 09-3732-700-04). M12 Stecker sind **nicht** Teil des Lieferumfangs.

### Technische Daten für M12-Feldbusstecker

| Allgemeine Kennwerte                    |                                                    |  |  |  |
|-----------------------------------------|----------------------------------------------------|--|--|--|
| Polzahl                                 | 4                                                  |  |  |  |
| Verrieglung                             | Schrauben M12 x 1                                  |  |  |  |
| Anschlussquerschnitt [mm <sup>2</sup> ] | max. 0,75 (schrauben); max. 0,25 (löten)           |  |  |  |
| Anschlussquerschnitt im AWG             | max. 20 (schrauben); max. 24 (löten)               |  |  |  |
| Schutzart Gehäuse                       | IP 67                                              |  |  |  |
| Obere Grenztemperatur                   | +85 °C (+185 °F)                                   |  |  |  |
| Untere Grenztemperatur                  | -40 °C (-40 °F)                                    |  |  |  |
| Mechanische Lebensdauer                 | > 50 Steckzyklen                                   |  |  |  |
| Elektrische Kennwerte                   |                                                    |  |  |  |
| Bemessungsspanne                        | 250 V                                              |  |  |  |
| Bemessungsstoßspannung                  | 2500 V                                             |  |  |  |
| Verschmutzungsgrad                      | 3 (Flanschsteckverbindungen im Anschlussbereich 2) |  |  |  |
| Überspannkategorie                      | Ш                                                  |  |  |  |
| Isoliergruppe                           | Ш                                                  |  |  |  |
| Prüfstoßspannung                        | 2950 V                                             |  |  |  |
| Bemessungsstrom (40 °C)                 | 4 A                                                |  |  |  |
| Durchgangswiderstand                    | $\leq$ 3 m $\Omega$ (Gold)                         |  |  |  |
| Isolierwiderstand                       | $\geq 10^{10}  \Omega$                             |  |  |  |
| Werkstoffe                              |                                                    |  |  |  |
| Kontaktstift                            | CuZn (Messing)                                     |  |  |  |
| Kontaktbuchse                           | CuZn (Messing)                                     |  |  |  |
| Kontaktoberfläche Kabel                 | Au (geschirmt)                                     |  |  |  |
| Kontaktoberfläche Flanschteil           | Au (Gold)                                          |  |  |  |
| Steckerkörper                           | PA 66 (UL 94 HB)                                   |  |  |  |
| Buchsenkörper                           | PA 66 (UL 94 HB)                                   |  |  |  |
| Gehäuse Kabelstecker Metall             | CuZn vernickelt, Zink-Druckguss vernickelt         |  |  |  |
| Flanschgehäuse                          | Zink-Druckguss vernickelt                          |  |  |  |
| Gewindering                             | Zink-Druckguss vernickelt                          |  |  |  |

### RJ45-Stecker

Wird das Netzwerkkabel durch die Kabeleinführung direkt in das Messgerät verlegt, muss ein RJ45-Stecker am Netzwerkkabel angeschlossen werden.

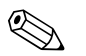

Hinweis!

Ein RJ45 Stecker ist **nicht** Teil des Lieferumfangs.

Kabeleinführungen

- Kabeleinführung M20 × 1,5 (8...12 mm)
- Gewinde f
  ür Kabeleinf
  ührungen, ½" NPT, G ½"

# Erdung und Schirmung

Wird das EtherNet/IP-Kabel direkt durch die Kabeleinführung in das Messgerät verlegt (keine Verwendung eines Feldbussteckers), muss zwingend auf eine korrekte Erdung und Schirmung geachtet werden. Dies ist notwendig um die Elektromagnetische Verträglichkeit (EMV) zu gewährleisten. Folgende Möglichkeiten stehen dabei zur Verfügung:

| EMV PG-Kabelverschraubung | Durch die Verwendung einer EMV-gerechten Standard PG-Kabelverschraubung kann eine korrekte<br>Erdung des Schirms am Geräteeingang gewährleistet werden.                                                    |  |
|---------------------------|----------------------------------------------------------------------------------------------------|--|
| Conduit-Verkabelung       | Bei Einsatz von Conduit-Verkabelung muss sowohl das Conduit-Rohr als auch das Ethernet-Kabel<br>(grossflächige Schirmauflage) beidseitig geerdet werden.                                                   |  |
|                           | <ul> <li>Der Schirm des Ethernet-Kabels ist am Eingang zum Schaltschrank zu erden.</li> <li>Das Conduit-Rohr muss mit dem Messumformergehäuse und dem Schaltschrank elektrisch verbunden werden</li> </ul> |  |
|                           |                                                                                                    |  |
|                           | Notwendige Erdanschlüsse bei Verwendung einer Verrohrung (Conduit)                                                                                                    |  |
|                           | a Erdanschlüsse an der Verrohrung<br>b Erdanschluss am Eingang des Schaltschranks<br>c Erdanschluss Messgerät                                                                                              |  |
|                           |                                                                                                    |  |

# Web-Server

### Einstellungen PC/Laptop

Um eine Verbindung zum Web-Server des Messgeräts aufzubauen muss die IP-Adresse des Web-Servers (Default IP-Adresse: 192.168.212.213) am PC/Laptop eingestellt werden.

Der Web-Server kann über einen Standard Web-Browser aufgerufen werden.

# Hinweis!

Um eine Verbindung aufzubauen muss in den Einstellungen des Web-Browsers die Verwendung des Proxyservers für LAN deaktiviert sein.

### **IP-Adresse einstellen**

| Hardware-Adressierung | Uber die DIP-Schalter der Hardware-Adre<br>die IP-Adresse des Messgeräts für das Et<br>Adressen von 0254 (die Adresse 255 is           | essierung (siehe A<br>herNet/IP-Netzw<br>st für Broadcast re   | Aufbau Dual-Ethernet-Modul → 🗎 5) kann<br>erk konfiguiert werden. Zulässig sind die<br>eserviert).                              |
|-----------------------|----------------------------------------------------------------------------------------------------|----------------------------------------------------------------|----------------------------------------------------------------------------------------------------|
|                       | Ab Werk ist die IP-Adresse der Software-<br>d.h. alle DIP-Schalter der Hardware-Adre                                                   | Adressierung akt<br>essierung stehen a                         | iv (Default IP-Adresse: 192.168.212.212),<br>auf OFF.                                                                           |
|                       | Adressierung und Aktivierung der Hardware-Adressierung                                                                                 |                                                                |                                                                                                    |
|                       | 1. Gewünschte IP-Adresse über die en<br>ten drei Stellen (letztes Oktett) der I                                                        | tsprechenden DIP<br>IP-Adresse konfig                          | -Schalter einstellen. Dabei werden die letz-<br>juriert = 192.168.212. <b>XXX</b> (siehe Beispiel).                             |
|                       | $\bigcirc$ Hinweis!<br>Die ersten neun dezimal Stellen (ers<br>konfiguriert werden $\rightarrow \square$ 10.                           | ten drei Oktett) k                                             | önnen nur über die Software-Adressierung                                                                                        |
|                       | 2. Nach 10 Sekunden ist die Hardware                                                                                                   | e-Adressierung m                                               | it der eingestellten IP-Adresse aktiviert.                                                                                      |
|                       |                                                                                                    | Hardware-Ad                                                    | r <b>essierung</b> (Beispiel für Adresse 97)                                                                                    |
|                       |                                                                                                    | DIP-Schalter                                                   | Sta- = eingestellter Wert (IP-Adresse):<br>tus                                                                                  |
|                       |                                                                                                    | 8 = 128<br>7 = 64                                              | OFF 0<br>ON 64                                                                                                    |
|                       | OFF 8 7 6 5 4 3 2 1                                                                                                    | 6 = 32                                                         | ON 32                                                                                                    |
|                       |                                                                                                    | 5 = 16                                                         | OFF 0                                                                                                    |
|                       |                                                                                                    | 4 = 8                                                          | OFF 0                                                                                                    |
|                       |                                                                                                    | 3 = 4                                                          | OFF 0                                                                                                    |
|                       |                                                                                                    | 2 = 2                                                          | OFF 0                                                                                                    |
|                       |                                                                                                    | 1 = 1                                                          | ON <u>1</u>                                                                                                    |
|                       |                                                                                                    |                                                                | <b>97</b> = 192.168.212. <b>97</b>                                                                                              |
|                       | Hinweis!<br>Welche IP-Adresse über die Hardware-A<br>angezeigt werden. Im Menü "Network Co<br>Adressierung aktiv ist und welche IP-Adr | dressierung einge<br>nfiguration" ersch<br>resse eingestellt w | estellt wurde, kann über denn Web-Server<br>leint eine Warnung, dass die Hardware-<br>zurde. Beispiel mit einer Hardware-Adres- |

IP Settings EtherNet/IP

| DHCP       |                 |
|------------|-----------------|
| IP-Address | 192.168.212.5   |
| Netmask    | 255.255.255.0   |
| Gateway    | 192.168.212.212 |
| Submit     |                 |

Warning: DIP SW1 active, last byte of the EtherNet/IP Address ist fixed to 5!

### Deaktivieren der Hardware-Adressierung und Aktivieren der Software-Adressierung

Alle DIP-Schalter der Hardware-Adressierung auf OFF schalten.

### Software-Adressierung

Die Software-Adressierung erfolgt im Menü "Network Configuration" des Web-Servers. Es kann sowohl die IP-Adresse für den Web-Server, als auch für das EtherNet/IP-Netzwerk eingestellt werden.

Bei Auslieferung besitzt das Messgerät folgende Default-Adressen:

|            | EtherNet/IP-Netzwerk | Web-Server      |
|------------|----------------------|-----------------|
| IP-Adresse | 192.168.212.212      | 192.168.212.213 |
| Netmask    | 255.255.255.0        | 255.255.255.0   |
| Gateway    | 192.168.212.212      | 192.168.212.213 |

Zulässig sind die Adressen von 0...254 (die Adresse 255 ist für Broadcast reserviert).

| DHCP:                                                   |                                       |
|---------------------------------------------------------|---------------------------------------|
| IP Address:                                             | 192.168.212.213                       |
| Netmask:                                                | 255.255.255.0                         |
| Gateway:                                                | 0.0.0.0                               |
| ttings EtherNet/IP                                      |                                       |
| ettings EtherNet/IP<br>DHCP:                            |                                       |
| ettings EtherNet/IP<br>DHCP:<br>IP Address:             | □<br>[192.168.212.212                 |
| ettings EtherNet/IP<br>DHCP:<br>IP Address:<br>Netmask: | □<br>192.168.212.212<br>255.255.255.0 |

Software-Adressierung über Menü "Network Configuration"

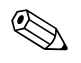

### Hinweis!

- Bei aktiver Hardware-Adressierung ist die Software-Adressierung gesperrt  $\rightarrow \textcircled{1}{9}$ .
- Bei einer Umstellung auf Hardware-Adressierung bleibt die in der Software-Adressierung eingestellte Adresse für die ersten 9 Stellen (ersten drei Oktett) erhalten.
- Ein Reset der Software-Adressierung auf Werkeinstellung ist möglich  $\rightarrow \triangleq 6$ .

**DHCP-Client** 

Wird ein DHCP-Server innerhalb des EtherNet/IP-Netzwerks eingesetzt, wird bei Aktivierung der DHCP-Client Funktionalität die IP-Adresse, Gateway und SubNet Maske automatisch gesetzt. Die Identifizierung erfolgt über die MAC Adresse des Messgeräts (siehe auch Anschlussbild  $\rightarrow \square$  4).

Die DHCP-Client Funktionalität wird im Menü "Network Configuration" aktiviert.

Bei Auslieferung besitzt das Messgerät folgende DHCP-Default-Einstellungen:

|      | EtherNet/IP-Netzwerk | Web-Server     |
|------|----------------------|----------------|
| DHCP | ja (aktiv)           | nein (deaktiv) |

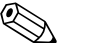

### Hinweis!

Bei aktiver Hardware-Adressierung ist die DHCP-Client Funktionalität gesperrt  $\rightarrow \square 9$ .

### Vor-Ort-Bedienung

Die aktuelle Adressierung des Messgeräts wird über die Vor-Ort-Bedienung angezeigt.

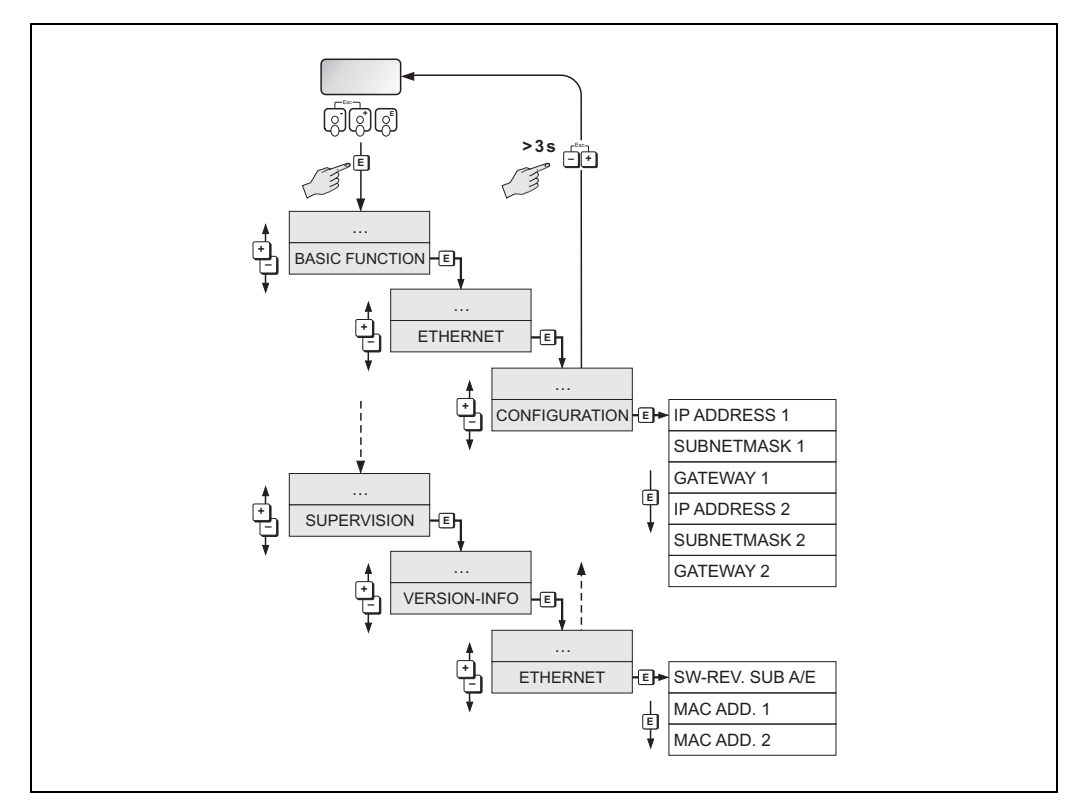

Anzeige der Adressierungen über die Vor-Ortbedienung

Die einzelnen Parameter sind wie folgt zugeordnet:

| Parameter    | Zuordnung            |
|--------------|----------------------|
| IP ADDRESS 1 | EtherNet/IP-Netzwerk |
| SUBNETMASK 1 |                      |
| GATEWAY 1    |                      |
| MAC ADD. 1   |                      |
| IP ADDRESS 2 | Web-Server           |
| SUBNETMASK 2 |                      |
| GATEWAY 2    |                      |
| MAC ADD. 2   |                      |

# Web-Server Menüs

### Übersicht Web-Server Menüs

Promag 53 - Ethernet - Info

| Info     | User<br>Management       |          | Parameter<br>Up-/Download | Ethernet<br>Diagnostic | Endress+Hau-<br>ser |  |
|----------|--------------------------|----------|---------------------------|------------------------|---------------------|--|
| Overview | Network<br>Configuration | Data Map | Device<br>Config          | Firmware<br>Update     | Login               |  |

Der Web-Server besitzt insgesamt folgende Menüs:

| Info                      | Anzeige Serien-Nr. Messgerät, EtherNet Hardware und Status Kommunikation $ ightarrow 	extsf{B}$ 13 |        |  |
|---------------------------|----------------------------------------------------------------------------------------------------|--------|--|
| User Management           | Vergabe der Zugriffsrechte auf den Web-Server                                                      | → 🖹 12 |  |
| Parameter<br>Up-/Download | Laden bzw. sichern der Geräteparameter                                                             | → 🖹 17 |  |
| Ethernet Diagnostic       | Anzeige der Ethernet Diagnosewerte                                                                 | → 🖹 16 |  |
| Endress+Hauser            | Link auf die Endress+Hauser Homepage                                                               |        |  |
| Overview                  | Informationen zum Messgerät, Status des Messgeräts und Anzeige der Mess-<br>werte                  | → 🖹 13 |  |
| Network Configuration     | Konfiguration des Netzwerks                                                                        | → 🖹 14 |  |
| Data Map                  | Anzeige der Ein- und Ausgangswerte für die EtherNet/IP Datenübertragung                            | → 🖹 15 |  |
| Device Config             | Konfiguration der Parameter des Messgerätes                                                        | → 🖹 17 |  |
| Firmware Update           | Update der Firmware des Dual-Ethernet-Moduls                                                       | → 🖹 17 |  |
| Login                     | Freigabe des Zugriff auf den Web-Server                                                            | → 🖹 12 |  |

Login

Freigabe des Zugriffs auf den Web-Server.

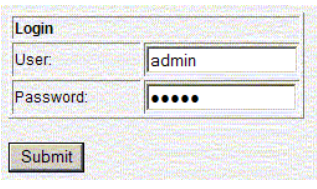

Login Web-Server

Konfiguration bei Auslieferung:

- User: admin
- Password: admin

Hinweis!

Wir empfehlen das Password für den Administrator nach der Konfiguration des Benutzerrechte zu ändern (siehe Web-Server Menü "User Management"  $\rightarrow \mathbb{B}$  12).

**User Management** 

Konfiguration der Zugriffsrechte einzelner Benutzer oder Benutzergruppen (Username) und deren jeweiliges Password. Durch die Anwahl der einzelnen Kategorien (Firmware Update, Network Config etc.) werden diese Menüs für den Benutzer bzw. die Benutzergruppen freigegeben.

Info

Anzeige der Seriennummer des Messgeräts, Informationen zur Ethernet Hardware und zum aktuellen Status der Kommunikation:

| Device Information            |                                                            |
|-------------------------------|------------------------------------------------------------|
| Device Serial Number:         | 38098491000                                                |
| Hardware Information Ethernet |                                                            |
| Hardware Version:             | V1.00.00                                                   |
| Hardware ID:                  | 71098081                                                   |
| Firmware Version:             | V1.01.00                                                   |
| Firmware ID:                  | 71117459                                                   |
| Product ID:                   | 0000500350                                                 |
| MAC Address Webserver:        | 00:07:05:10:03:33                                          |
| MAC Address EtherNet/IP:      | 00:07:05:10:03:32                                          |
| Fieldbus Information          |                                                            |
| Communication status:         | connected                                                  |
| Aenü Info                     | en en senere senere en en en en en en en en en en en en en |

Overview

Anzeige von Informationen zum Messgerät, der Messwerte und dem aktuellen Gerätestatus des Messgeräts:

| Device Information         |                           |
|----------------------------|---------------------------|
| Tag:                       |                           |
| IP Address Webserver:      | 192 168 1 243             |
| IP Address EtherNet/IP:    | 192.168.1.40              |
| Measured Values            |                           |
| Mass Flow:                 | 0.0000 kg/h               |
| Volume Flow:               | 0.0021 m³/h               |
| Totalizer Sum 1:           | 2951.4517 dm <sup>s</sup> |
| Totalizer Sum 2:           | 2.1441 m <sup>s</sup>     |
| Totalizer Sum 3:           | 0.0000 m <sup>3</sup>     |
| Status                     |                           |
| Actual System Condition    | SYSTEM OK                 |
| Previous System Condition: | UP-/DOWNL.ACT             |
| Stop Refresh               |                           |

Menü Overview

### **Network Configuration**

- Vergabe der Messgerätebezeichnung (Tag)
- Aktivierung der DHCP-Client Funktionalität für das EtherNet/IP-Netzwerk und den Web-Server
- Konfiguration der Adressierung: IP-Settings für das EtherNet/IP-Netzwerk und den Web-Server
   Unland den genötenen eifenden EDC (Flactenenie Dete Chart) Detei für eine Lete genöten.
- Upload der gerätespezifischen EDS (Electronic Data Sheet) Datei f
  ür eine Integration des Messger
  äts in ein Netzwerk

| ttings Webserver                                                   |                                                                     |  |
|--------------------------------------------------------------------|---------------------------------------------------------------------|--|
| DHCP:                                                              |                                                                     |  |
| IP Address:                                                        | 192.168.212.213                                                     |  |
| Netmask:                                                           | 255.255.255.0                                                       |  |
| Gateway:                                                           | 0.0.0.0                                                             |  |
| ttings EtherNet/IP                                                 |                                                                     |  |
| ttings EtherNet/IP                                                 | N                                                                   |  |
| ttings EtherNet/IP<br>DHCP:<br>IP Address:                         | <b>₽</b>                                                            |  |
| ttings EtherNet/IP<br>DHCP:<br>IP Address:<br>Netmask:             | I           192.168.212.212           255.255.255.0                 |  |
| ttings EtherNet/IP<br>DHCP:<br>IP Address:<br>Netmask:<br>Gateway: | I           192 168 212 212           255 255 255 0           0.0.0 |  |

Menü Network Configuration

### Messgerätebezeichnung (Tag)

Es kann eine Bezeichnung für das Messgerät bzw. die Messstelle eingegeben werden. Die Bezeichnung wird auch im Menü "Overview" angezeigt. Mögliche Eingabe: max. 32-stelliger Text (A-Z, 0-9, +,-, Satz-zeichen).

### **DHCP-Client**

Bei Aktivierung der DHCP-Client Funktionalität für den Web-Server oder das EtherNet/IP-Netzwerk, wird die IP-Adresse, Gateway und Netmask automatisch gesetzt. Die Identifizierung erfolgt über die MAC Adresse des Messgeräts (siehe auch Anschlussbild  $\rightarrow \triangleq 4$ ). Bei Auslieferung des Messgeräts ist die DHCP-Client Funktionalität für das EtherNet/IP-Netzwerk aktiviert und für den Web-Server deaktiviert.

### **IP-Settings**

Über das jeweilige IP Setting kann für den Web-Server und das EtherNet/IP-Netzwerk die IP-Adresse, die Netmask und Gateway eingegeben werden. Bei Auslieferung besitzt das Messgerät folgende Default-Adressen:

|            | EtherNet/IP-Netzwerk | Web-Server      |
|------------|----------------------|-----------------|
| IP-Adresse | 192.168.212.212      | 192.168.212.213 |
| Netmask    | 255.255.255.0        | 255.255.255.0   |
| Gateway    | 192.168.212.212      | 192.168.212.213 |

### Submit

Über die Schaltfläche "Submit" werden alle Einstellungen und Eingaben des Menüs "Network Configuration" an das Messgerät gesendet.

### Load EDS File

Das für die Integration des Messgeräts in ein EtherNet/IP-Netzwerk benötigte EDS File kann über die Schaltfläche "Load EDS File" vom Messgerät auf den PC/Laptop geladen werden.

### Data Map

Anzeige der Ein- und Ausgangswerte für die EtherNet/IP Datenübertragung und zugehörige Informationen:

- Positionsnummer
- Beschreibung (1)
- Registernummer
- Aktueller Ein- bzw. Ausgangswert
- Beschreibung (2)
- Datentyp
- Beschreibung (3)

Aufteilung der Data Map:

- Pos. 1...10 = Eingangswerte (werden vom Messgerät an die Steuerung gesendet)
- Pos. 11...16 = Ausgangswerte (werden von der Steuerung an das Messgerät gesendet)

| Pos. | Description  | Register | Value     | Description | Data Type     | Description |      |
|------|--------------|----------|-----------|-------------|---------------|-------------|------|
| 1    |              | 2007     | -0.0007   |             | Input Float   |             | Edit |
| 2    |              | 2009     | 0.0000    |             | Input Float   |             | Edit |
| 3    |              | 0        | -nan      |             | Input Float   |             | Edit |
| 4    |              | 0        | -nan      |             | Input Float   |             | Edit |
| 5    |              | 0        | -nan      |             | Input Float   |             | Edit |
| 6    | Hereine - So | 0        | -nan      |             | Input Float   |             | Edit |
| 7    |              | 2610     | 267.9037  |             | Input Float   |             | Edit |
| 8    |              | 2810     | 739.5825  |             | Input Float   |             | Edit |
| 9    |              | 3010     | -471.6787 |             | Input Float   |             | Edit |
| 10   |              | 6859     | 1         |             | Input Integer |             | Edit |
| 11   |              | 2608     | 0.0000    |             | Output Float  |             | Edit |
| 12   |              | 2808     | 0.0000    |             | Output Float  |             | Edit |
| 13   |              | 3008     | 0.0000    |             | Output Float  |             | Edit |
| 14   |              | 0        | 0.0000    |             | Output Float  |             | Edit |
| 15   |              | 0        | 0.0000    |             | Output Float  |             | Edit |
| 16   |              | 0        | 0.0000    |             | Output Float  |             | Edit |

Menü Data Map

### Ein- und Ausgangswerte

Die Reihenfolge und die Anzahl der Ein- und Ausgangswerte für die EtherNet/IP Datenübertragung werden über die Data Map angezeigt (Konfiguration der Data Map über Web-Server  $\rightarrow \triangleq$  18). Bei Auslieferung des Messgeräts ist die Data Map wie folgt konfiguriert:

| Pos. | Parameter               | Register | Ein-/Ausgangswerte                   |
|------|-------------------------|----------|--------------------------------------|
| 1    | Massefluss              | 2007     | Eingangswerte                        |
| 2    | Volumenfluss            | 2009     | Die Eingengewerte worden vom         |
| 3    | -                       | 0        | Messgerät an die Steuerung gesendet. |
| 4    | -                       | 0        |                                      |
| 5    | -                       | 0        |                                      |
| 6    | -                       | 0        |                                      |
| 7    | Summenzähler 1          | 2610     |                                      |
| 8    | Summenzähler 2          | 2810     |                                      |
| 9    | Summenzähler 3          | 3010     |                                      |
| 10   | Aktueller Systemzustand | 6859     |                                      |
| 11   | Reset Summenzähler 1    | 2608     | Ausgangswerte                        |
| 12   | Reset Summenzähler 2    | 2808     | Die Aussenservente wenden von der    |
| 13   | Reset Summenzähler 3    | 3008     | Steuerung an das Messgerät gesendet. |
| 14   | -                       | 0        |                                      |
| 15   | -                       | 0        |                                      |
| 16   | -                       | 0        |                                      |

### **Ethernet Diagnostics**

Anzeige der Ethernet Diagnosewerte.

| Ethernet Port 1                                 |                      |                                          |         |
|-------------------------------------------------|----------------------|------------------------------------------|---------|
| Link Status:                                    | Inactive             |                                          |         |
| Media Speed:                                    | Unknown              |                                          |         |
| Duplex:                                         | Unknown              |                                          |         |
| Autonegotiate Status: Autonegotiation in progre |                      | rogress                                  |         |
| Ethernet Port 2                                 |                      |                                          |         |
| Link Status:                                    | Active               |                                          |         |
| Media Speed:                                    | 100 Mbps             |                                          |         |
| Duplex:                                         | Full Duplex          |                                          |         |
| Autonegotiate Status:                           | Successfully negotia | ated speed and duplex                    |         |
| CIP Connection Statistics                       |                      |                                          |         |
| Active Explicit Msg Conne                       | ections:             | 0                                        |         |
| Explicit Msg Connections                        | Supported:           | 20                                       |         |
| Total Explicit Msg Conne                        | ctions Observed:     | 0                                        |         |
| Active I/O Connections:                         |                      |                                          |         |
| I/O Connections Support                         | ed:                  | 10                                       |         |
| Total I/O Connections Ob                        | served:              | 1                                        |         |
| Conn Open Requests:                             |                      | 1.1.1.1.1.1.1.1.1.1.1.1.1.1.1.1.1.1.1.1. |         |
| Open Request Errors:                            |                      | 0                                        |         |
| Conn Close Requests:                            |                      | 0                                        |         |
| Close Request Errors:                           |                      | 0                                        |         |
| Conn Timeouts:                                  |                      | 0                                        |         |
| TCP Connection Statistics                       |                      |                                          |         |
| Active TCP Connections:                         |                      | 1                                        |         |
| TCP Connections Suppo                           | inted:               | 10                                       |         |
| Total TCP Connections (                         | Observed:            | 1                                        |         |
| CIP Explicit Messaging Statis                   | tics                 |                                          |         |
| Connected Messages Si                           | ent:                 | 0                                        |         |
| Connected Messages R                            | eceived:             | 0                                        |         |
| Unconnected Messages                            | Sent:                | 1                                        |         |
| Unconnected Messages                            | Received:            | 1                                        |         |
| CIP I/O Messaging Statistics                    |                      |                                          |         |
|                                                 |                      | Packets/Second                           | Total   |
| Messages Sent:                                  |                      | 50                                       | 3159426 |
| Messages Received:                              |                      | 50                                       | 3153091 |
| Messages Inhibited:                             |                      | 0                                        | 0       |
| Messages Rejected:                              |                      | 0                                        | 0       |
| Messages Missed:                                |                      | 0                                        | 0       |
| Sum (Sent + Recv + Inhit                        | o + Rejc):           | 100                                      | 6312517 |
| I/O Packet Capacity:                            |                      | 500                                      |         |
| Theoretical reserve I/O C                       | apacity:             | 400                                      |         |
| Actual reserve I/O Capac                        | ity:                 | 400                                      |         |
|                                                 |                      |                                          |         |

Menü "EtherNet Diagnostics"

| Device Configuration   | <ul> <li>Konfiguration der Parameter des Messgeräts</li> <li>Anzeige der möglichen System- und Prozessfehler</li> <li>Direktzugriff auf einzelne Parameter des Messgeräts</li> </ul>     |                                                                                                    |                  |  |  |
|------------------------|----------------------------------------------------------------------------------------------------|----------------------------------------------------------------------------------------------------|------------------|--|--|
|                        | Device Configuration<br>Measured Variables<br>Measuring Values<br>Main Variables<br>System Units<br>User Interfaces<br>Control Cons<br>Supervision<br>Supervision<br>Service             | He<br>MASS FLOW 0 kg/h<br>VOLUME FLOW 0.002089631 m <sup>3</sup> /h<br>DENSITY 0 g/cm <sup>3</sup>                                                                                                   | elp              |  |  |
|                        | Menü "Device Configuration"                                                                                                    |                                                                                                    |                  |  |  |
| Firmware Update        | Über dieses Menü kann ein Update der<br>Die aktuelle Firmware kann über www.<br>Hinweis!<br>Ein Update der Gerätesoftware (Verstän<br>unter Verwendung der Flow Device FXA<br>FieldCare. | Firmware des Dual-Ethernet-Moduls durchgeführt werde<br>endress.com bezogen werden.<br>cker, I/O-Modul) erfolgt über das Service-Interface FXA19<br>\193/291 DTM und dem Anlagen-Asset-Management-To | en.<br>93<br>ool |  |  |
| Parameter Up-/Download | Über diese Funktion können die Geräter<br>den.                                                                                                    | barameter gesichert bzw. in das Messgerät zurückgeladen v                                                                                                    | wer-             |  |  |
|                        | Upload Configuration Parameters from Device<br>Upload<br>Download Configuration Parameters to Device<br>Download File:<br>Download                                                       |                                                                                                    |                  |  |  |

Menü "Up-/Download"

# Technische Daten

Das Messgerät unterstützt den Full-Duplex Mode. Zykluszeit: 3 ms (RPI Range)

# Konfiguration der Data Map über den Web-Server

In der Data Map werden die Ein- und Ausgangswerte für die EtherNet/IP Datenübertragung und zugehörige Informationen angezeigt (Data Map  $\rightarrow \square$  15). Die Reihenfolge und die Anzahl der Ein- und Ausgangswerte für die EtherNet/IP Datenübertragung kann angepasst werden. Für die Konfiguration der Data Map muss der Schreibzugriff auf die zugehörigen Parameter freigegeben sein (Login  $\rightarrow \square$  12).

1. Im Web-Server das Menü "Device Config" aufrufen.

| Promag 53 - Ethernet - Info |                          |          |                           |                        |                     |
|-----------------------------|--------------------------|----------|---------------------------|------------------------|---------------------|
| Info                        | User<br>Management       |          | Parameter<br>Up-/Download | Ethernet<br>Diagnostic | Endress+Hau-<br>ser |
| Overview                    | Network<br>Configuration | Data Map | Device<br>Config          | Firmware<br>Update     | Login               |

2. Im Menü "Device Config" unter "Basic functions" → "Additional Config." → "Configuration" aufrufen.

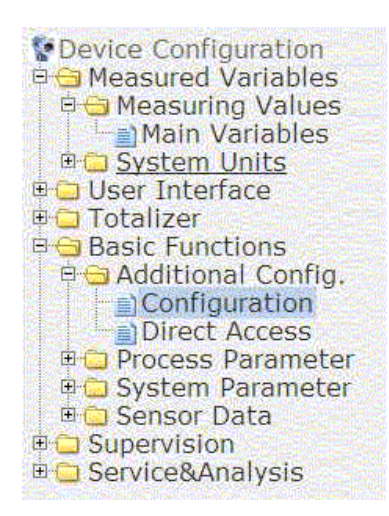

3. Die Parameterliste herunterscrollen bis zum Parameter SCAN LIST REG. 1.

| SCAN LIST REG. 1  | 2007 |
|-------------------|------|
| SCAN LIST REG. 2  | 2009 |
| SCAN LIST REG. 3  | 0    |
| SCAN LIST REG. 4  | 0    |
| SCAN LIST REG. 5  | 0    |
| SCAN LIST REG. 6  | 0    |
| SCAN LIST REG. 7  | 2610 |
| SCAN LIST REG. 8  | 2810 |
| SCAN LIST REG. 9  | 3010 |
| SCAN LIST REG. 10 | 6859 |
| SCAN LIST REG. 11 | 2608 |
| SCAN LIST REG. 12 | 2808 |
| SCAN LIST REG. 13 | 3008 |
| SCAN LIST REG. 14 | 0    |
| SCAN LIST REG. 15 | 0    |
| SCAN LIST REG. 16 | 0    |
|                   |      |

Die Parameter SCAN LIST REG. 1...16 stehen für die jeweilige Zeile (Position) 1...16 in der Data Map. Bei Auslieferung des Messgeräts ist die Data Map wie folgt konfiguriert:

| Parameter in Additi<br>Register = Position ( | onal Settin<br>Zeile) in d | lgs, zugehöriges<br>er Data Map | Value-<br>jeweilig | <b>Kon</b> i<br>Jen F | <b>figuration bei Auslieferun</b><br>Position ein Ein- bzw. Ausga | <b>g</b> (über Value wird der<br>angswert zugeordnet) |
|----------------------------------------------|----------------------------|---------------------------------|--------------------|-----------------------|-------------------------------------------------------------------|-------------------------------------------------------|
| Parameter                                    | Register                   | Pos. Data Map                   | Value              | =                     | Register für                                                      | Ein-/Ausgang                                          |
| SCAN LIST REG. 1                             | 5001                       | Zeile 1                         | 2007               | =                     | Massefluss                                                        | Eingangswerte*                                        |
| SCAN LIST REG. 2                             | 5002                       | Zeile 2                         | 2009               | =                     | Volumenfluss                                                      |                                                       |
| SCAN LIST REG. 3                             | 5003                       | Zeile 3                         | -                  |                       |                                                                   |                                                       |
| SCAN LIST REG. 4                             | 5004                       | Zeile 4                         | -                  |                       |                                                                   |                                                       |
| SCAN LIST REG. 5                             | 5005                       | Zeile 5                         | -                  |                       |                                                                   |                                                       |
| SCAN LIST REG. 6                             | 5006                       | Zeile 6                         | -                  |                       |                                                                   |                                                       |
| SCAN LIST REG. 7                             | 5007                       | Zeile 7                         | 2610               | =                     | Summenzähler 1                                                    |                                                       |
| SCAN LIST REG. 8                             | 5008                       | Zeile 8                         | 2810               | =                     | Summenzähler 2                                                    |                                                       |
| SCAN LIST REG. 9                             | 5009                       | Zeile 9                         | 3010               | =                     | Summenzähler 3                                                    |                                                       |
| SCAN LIST REG. 10                            | 5010                       | Zeile 10                        | 6859               | =                     | Aktueller Systemzustand                                           |                                                       |
| SCAN LIST REG. 11                            | 5011                       | Zeile 11                        | 2608               | =                     | Reset Summenzähler 1                                              | Ausgangswerte*                                        |
| SCAN LIST REG. 12                            | 5012                       | Zeile 12                        | 2808               | =                     | Reset Summenzähler 2                                              |                                                       |
| SCAN LIST REG. 13                            | 5013                       | Zeile 13                        | 3008               | =                     | Reset Summenzähler 3                                              |                                                       |
| SCAN LIST REG. 14                            | 5015                       | Zeile 14                        | 0                  | =                     | -                                                                 |                                                       |
| SCAN LIST REG. 15                            | 5016                       | Zeile 15                        | 0                  | =                     | -                                                                 | ]                                                     |
| SCAN LIST REG. 16                            | 5017                       | Zeile 16                        | 0                  | =                     | -                                                                 | ]                                                     |

\* Ein- und Ausgangswert aus Sicht der übergeordneten Steuerung

| Pos. | Description | Register | Value     | Description | Data Type   | Description |
|------|-------------|----------|-----------|-------------|-------------|-------------|
| 1    | Massflow    | 2007     | 3547.8340 |             | Input Float | Massflow    |

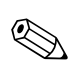

### Hinweis!

Die Data Map kann das Menü "Device Config" (durch die Eingabe Register und Value  $\rightarrow$   $\triangleq$  17) konfiguriert werden.

# Integration in ein Leitsystem

| Electronic Data Sheet File<br>(EDS)                                       | Das für die Installation benötigte EDS File kann über den Webserver direkt aus dem Messgerät geladen werden (Menü "Network Configuration", Load EDS File $\rightarrow 14$ ) oder ist über die Endress+Hauser Internetseite verfügbar (www.endress.com).                                                                                                    |
|---------------------------------------------------------------------------|----------------------------------------------------------------------------------------------------|
|                                                                           | Integration in ein Rockwell Automation Leitsystem<br>Integration in das Rockwell Automation Leitsystem RSLogix5000.                                                                                                    |
| Installation Electronic Data<br>Sheet File (EDS)                          | Die Installation erfolgt über das "EDS Hardware Installation Tool" im Menü "RSLinx ".  Rockwell Automation's EDS Wizard  Change Graphic Image You can change the graphic image that is associated with a device.  Product Types Change icon  Froduct Types Change icon  Generic Device                                                                                                    |
|                                                                           | Promag53          Rockwell Automation's ED5 Wizard         Image: Constraint of the second second sec                                            |
| (AOP) inkl. EDS<br>Implementierung in Rockwell<br>EtherNet/IP Architektur | netseite verfügbar (www.endress.com).<br>1. Im "Controller Organizer" das Ethernet Netzwerk über I/O Configuration → EtherNetIP<br>→ Ethernet anwählen und über die rechte Maustaste die Auswahl "New Module" treffen.                                                                                                    |
|                                                                           | Module-Defined     Trends     I/O Configuration     I756 Backplane, 1756-A7     I0 [0] 1756-L63 AOP117     I1 1756-EN2T EtherNetIP     Perint     Perint     Perint     Print     Pri |

-

2. Das gewünschte Messgerät auswählen. Das Fenster "New Module" wird automatisch geöffnet.

| Module                                                                                                    | Description                                                                                        | Vendor                                          |
|----------------------------------------------------------------------------------------------------|----------------------------------------------------------------------------------------------------|-------------------------------------------------|
| Communications     Digital     Dirives     HMI     Specialty     SXRF_IN_IP     48MS-SNIPF1-M2     48MS-SNIPF2-M2     0 | RFID Interface Module<br>MultiSight Vision Sensor, 6mm lens<br>MultiSight Vision Sensor, 12mm lens | Allen-Bradley<br>Allen-Bradley<br>Allen-Bradley |
| Promass_83                                                                                                    | EtherNet/JP Mass Flow Meter                                                                        | Endress+Hau.                                    |
|                                                                                                    | (order Fauncies Find.                                                                              | Add Favorite                                    |

3. Im Fenster "New Module" im Register "General" die Angaben für "Name" und "Ethernet Address" entsprechend anpassen.

| Type:<br>Vendor:                   | Promag_5:<br>Endress+H      | 3 EtherNet/IP Ele<br>auser   | ectromagnetic Flow Me      | ster                          |
|------------------------------------|-----------------------------|------------------------------|----------------------------|-------------------------------|
| Parent:                            | EtherNetIF                  |                              |                            | Drivete Network     102 100 1 |
| escription:                        |                             |                              | *                          | C IP Address:                 |
| Module Del<br>Series:<br>Revision: | finition                    | A<br>1.1                     | Change                     |                               |
| Electronic F                       | Keying:<br>::               | Compatible M<br>I/O Data (no | fodule<br>o device config) |                               |
| Scan Regis<br>Default Cor          | ster Format:<br>nfig Units: | Factory Defa<br>None         | ult Set                    |                               |

- 4. Über den Button "Change" das Fenster "Module Definition" aufrufen, dort:
  - unter "Connection" die Einstellung "I/O Data (with config)" auswählen. Bei dieser Auswahl werden alle Ein- und Ausgänge sowie die Gerätekonfiguration verwendet.
  - unter "Scan register format" die Auswahl "Factory Default Set" treffen. Bei dieser Auswahl werden die Einstellungen des Auslieferungszustand verwendet. Alternativ kann die Auswahl "Customer User Set" gewählt werden, bei der kundenspezifische Anpassungen der Messwertübertragung möglich sind (Communication → 🖹 23, Punkt 9).
  - unter "Default Config Units" das gewünschte Format für die Einheiten wählen.

| Type:                                                   | Prom                                     | Module Definition                                             |                                                                                                    | <u>&lt;</u> |
|---------------------------------------------------------|------------------------------------------|---------------------------------------------------------------|----------------------------------------------------------------------------------------------------|-------------|
| Vendor:<br>Parent:<br>Name:<br>Description:             | Endre<br>Ether<br>p53                    | Series:<br>Revision:<br>Electronic Keying:                    | A V<br>1 V 1 ±<br>Compatible Module                                                                                                    | 168.1. 50 📩 |
| Module De<br>Series:<br>Revision:                       | finition —                               | Connection:<br>Scan Register Format:<br>Default Config Units: | I/O Data (no device config)       I/O Data (no device config)       Input Only (no device config)       I/O Data (writh config)       I/O Data (writh config) |             |
| Electronic I<br>Connection<br>Scan Regis<br>Default Cor | Keying:<br>::<br>ster Form<br>hfig Units | OK                                                            | Cancel Help                                                                                                    |             |

5. In das Register "Connection" wechseln und dort die Auswahl "Major Fault On If Connection Fails While in Run Mode" aktivieren.

| New Module                                                                   |                 |                | ×        |
|------------------------------------------------------------------------------|-----------------|----------------|----------|
| General* Connection*   Module Info*   User Interface*   System Units*   Syst | tem Parameters* | Communication* | Totalize |
| Requested Packet Interval (RPI): 20.0 ms (10.0 - 1000.0)                     |                 |                |          |
| Inhibit Module                                                               |                 |                |          |
| Major Fault On Controller If Connection Fails While in Run Mode              |                 |                |          |
| ✓ Use Unicast Connection over EtherNet/IP                                    |                 |                |          |
| Module Fault                                                                 |                 |                |          |
| tatus: Creating                                                              | ОК              | Cancel         | Help     |

6. In das Register "User Interface" wechseln. Dort die Einstellungen überprüfen und gegebenenfalls anpassen.

| New Module             |                             |               |                    |                | ×            |
|------------------------|-----------------------------|---------------|--------------------|----------------|--------------|
| General* Connection* M | odule Info* User Interface* | System Units* | System Parameters* | Communication* | Totalize 🔸 🕨 |
| Configuration          |                             |               |                    |                |              |
| Main Line Assign:      | Volume Flow                 |               |                    |                |              |
| Add. Line Assign:      | Totalizer 1                 | •             |                    |                |              |
| Info Line Assign:      | Operation/Sys. Condition    | •             |                    |                |              |
|                        |                             | 10            |                    |                |              |
|                        |                             |               |                    |                |              |
|                        |                             |               |                    |                |              |
|                        |                             |               |                    |                |              |
|                        |                             |               |                    |                |              |
|                        |                             |               |                    |                |              |
|                        |                             |               |                    |                |              |
|                        |                             |               |                    |                |              |
| Status: Creating       |                             |               | OK                 | Cancel         | Help         |

7. In das Register "System Units" wechseln. Dort die Einstellungen überprüfen und gegebenenfalls anpassen.

| neral*   Connection<br>Flow<br>Mass Flow:<br>Volume Flow: | *   Module Info*   User<br>  b/m<br> US Mgal/d | Interface* System Units* Syste | m Parameters*   Communication*  <br>  g/cc II<br>  1.0000 | Totalize_ |
|-----------------------------------------------------------|------------------------------------------------|--------------------------------|-----------------------------------------------------------|-----------|
| Other<br>Length:                                          | Inch                                           | Temperature:                   | F (Fahrenheit)                                            | ]         |
|                                                           |                                                |                                |                                                           |           |

8. In das Register "System Parameters" wechseln. Dort die Einstellungen überprüfen und gegebenenfalls anpassen.

| eneral* Connection*                | Module Info* | User Interface* | System Units*              | System Parame | eters* Commu | nication*   To | talize_ |
|------------------------------------|--------------|-----------------|----------------------------|---------------|--------------|----------------|---------|
| Configuration                      | Normal (For  | ward)           | Supervision<br>Alarm Delay | v: [          | 0.0          | s              |         |
| Pos. Zero Ret.:<br>System Damping: | Off          | 9.0             |                            |               |              |                |         |
|                                    |              |                 |                            |               |              |                |         |
|                                    |              |                 |                            |               |              |                |         |
|                                    |              |                 |                            |               |              |                |         |
|                                    |              |                 |                            |               |              |                |         |
|                                    |              |                 |                            |               |              |                |         |
|                                    |              |                 |                            |               |              |                |         |

9. In das Register "Communication" wechseln. Dort die Einstellungen überprüfen und gegebenenfalls anpassen.

### Hinweis!

Das Register "Communication" ist nur verfügbar, wenn in der "Module Definition" unter "Scan register format" die Auswahl "Customer User Set" getroffen wurde → 🖹 21, Punkt 4. Bei Auswahl "Factory Default Set" wird das Register "Communication" nicht angezeigt, die Angaben können jedoch auch über den WebSever abgerufen werden.

| Input Data (Device to PLC) |      | Output Data (PLC to Device) |      |
|----------------------------|------|-----------------------------|------|
| SCAN LIST REGISTER 1       | 2007 | SCAN LIST REGISTER 11       | 2608 |
| SCAN LIST REGISTER 2       | 2009 | SCAN LIST REGISTER 12       | 2808 |
| SCAN LIST REGISTER 3       | 0    | SCAN LIST REGISTER 13       | 3008 |
| SCAN LIST REGISTER 4       | 0    | SCAN LIST REGISTER 14       | 0    |
| SCAN LIST REGISTER 5       | 0    | SCAN LIST REGISTER 15       | 0    |
| SCAN LIST REGISTER 6       | 0    | SCAN LIST REGISTER 16       | 0    |
| SCAN LIST REGISTER 7       | 2610 |                             |      |
| SCAN LIST REGISTER 8       | 2810 |                             |      |
| SCAN LIST REGISTER 9       | 3010 |                             |      |
| SCAN LIST REGISTER 10      | 6859 |                             |      |

10. In das Register "Totalizer (1...3)" wechseln. Dort die Einstellungen überprüfen und gegebenenfalls anpassen. Die Umschaltung auf die einzelnen Totalizer erfolgt über die Button 1, 2 und 3.

| Totalizer | Blk          | Volume Flow | - |  |
|-----------|--------------|-------------|---|--|
|           | Unit Volume: | ft3         | - |  |
|           | Unit Mass:   | Ь           | - |  |
|           | Mode:        | Balance     | • |  |
|           |              |             |   |  |
|           |              |             |   |  |

11. In das Register "Processparameter" wechseln. Dort die Einstellungen überprüfen und gegebenenfalls anpassen.

| Jser Interface*                                 | System Units* | System Parameters* | Communication* | Totalizer (13)*                                                              | Process Parameter | °s* Vendor_◀ |
|-------------------------------------------------|---------------|--------------------|----------------|------------------------------------------------------------------------------|-------------------|--------------|
| Empty Pipe De<br>EPD:<br>Response<br>Threshold: | etection      | 1.0 s              | Low            | Flow Cut Off<br>Assign: V<br>Press. Shock Sup<br>Off Value: O<br>On Value: V | /olume Flow       | s<br>%       |
|                                                 |               |                    |                |                                                                              |                   |              |
|                                                 |               |                    |                |                                                                              |                   |              |

12. Im Register "Vendor" werden weitere Informationen zum Messgerät angezeigt.

| New Module                                                                                                    | ameters   Totalizer (13)   Process Parameters   Vendor |
|----------------------------------------------------------------------------------------------------|--------------------------------------------------------|
| Endress+Hauser Worldwide<br>Web Address:<br>http://wwww.endress.com<br>Module Help:<br>c:\Program Files\FSLogix 5000 Module Profiles\E | Endress + Hauser                                       |
| Status: Creating                                                                                                    | OK Cancel Help                                         |

13. Im Register "Module Info" werden noch keine Informationen zum Messgerät angezeigt. Die Darstellung erfolgt erst nach dem Download der Einstellungen im Online Betrieb.

| Seneral* Connection* Module Info* User     | nterface*   System Units*   System Parameters*   Communication*   Totalize 💶 |
|--------------------------------------------|------------------------------------------------------------------------------|
| Identification<br>Vendor:<br>Product Type: | Status<br>Major Fault:<br>Minor Fault:                                       |
| Product Code:<br>Revision:                 | Internal State:                                                              |
| Serial Number:                             | Configured:                                                                  |
| Product Name:                              | Owned:<br>Module Identity:                                                   |
|                                            | Refresh Reset Module                                                         |
|                                            |                                                                              |

**Download der Einstellungen** 1. Über den Befehl "Download" im Menü "Communications" die Einstellungen laden.

| 器 RSLogix 5000 - AOP117 [17: | 56-L63 18.11]*                   |
|------------------------------|----------------------------------|
| File Edit View Search Logic  | Communications Tools Window Help |
|                              | Who Active<br>Select Recent Path |
|                              | Go Online                        |
| Offline 📑 🗸 🗖 RUM            | Bownload                         |
| No Forces                    | Program Mode<br>Run Mode         |
| Controller Organizer         | Lock Controller<br>Clear Eaults  |
| Motion Groups                | Go To Faults                     |

2. Das Messgerät im "Controller Organizer" auswählen. Im Register "Module Info" werden nun die Informationen zum Messgerät angezeigt.

|                                                                                                    | Module Info User Interface                                                           | System Units Syst                                                                  | em Parameters                   | Communication | Totalizer (1: |
|----------------------------------------------------------------------------------------------------|--------------------------------------------------------------------------------------|------------------------------------------------------------------------------------|---------------------------------|---------------|---------------|
| Identification<br>Vendor:<br>Product Type:<br>Product Code:<br>Revision:<br>Serial Number:<br>Product Name | Endress+Hauser<br>Generic Device<br>Promag_53<br>1.1<br>1.1<br>00000000<br>Promae 53 | Status<br>Major Fault:<br>Minor Fault:<br>Internal State:<br>Configured:<br>Dwned: | None<br>None<br>Self-test<br>No |               |               |
|                                                                                                    |                                                                                      | Module Identity:                                                                   | Match<br>Reset Mo               | odule 🗲       |               |

### Anzeige der Mess-, Aus- und Eingangswerte im Online Mode

Über den Befehl "Monitor Tags" im Menü "Logic" das Fenster "Controller Tags" aufrufen.

| File Edit View Search | Logic Communications Tools | Window Help                                                                        |
|-----------------------|----------------------------|------------------------------------------------------------------------------------|
|                       | Open                       | vice1:1 💽 🚜 🕵 📴 📝 😰 🔍 🔍                                                            |
|                       | Monitor Tags               | Path: AB ETHIP-1\192.168.1.10\Backplane\0*                                         |
|                       | Edit Tags                  |                                                                                    |
|                       | Produced Tags              |                                                                                    |
| Rem Run 🚺             | Map PLC/SLC Messages       |                                                                                    |
| No Forces             | -                          | I Pavorites & Add-On & Safety & Alarms & Bit & Timer/Counter & Input/Output & Comp |
| No Edits 🔒            | Verify                     |                                                                                    |
| Redundancy 5.0        | I/O Eorcing                | >                                                                                  |
| Controller Organizer  | SFC Forcing                | • <b>X</b>                                                                         |
| 양 📄 🧔 MainTask        | Online Edits               |                                                                                    |

In Fenster "Controller Tags" das Messgerät suchen. Unter der Namenserweiterung:

- "Messgerätename: C" werden die Konfigurationsparameter angezeigt
- "Messgerätename: **O**" werden die Ausgangswerte angezeigt
- "Messgerätename: I" werden die Eingangswerte angezeigt

Fenster "Controller Tags" mit Einstellung "Factory Default Set" in der "Module Definition"  $\rightarrow$  🗎 21

| ope: 🛅 AOP117 🔄 Show: All               | Tags       | Y. Enke         |                |         |
|-----------------------------------------|------------|-----------------|----------------|---------|
| Name                                    | =≡ ∆ Value | +               | Force Mask 🛛 🗲 | Style 🔺 |
| ⊞-Generic:I                             |            | {}              | {}             |         |
| ±-Generic:0                             |            | {}              | {}             |         |
| ±-p53:C                                 | 14<br>16   | {}              | {}             |         |
|                                         |            | {}              | {}             |         |
| p53:I.Mass_Flow                         |            | 6.543194        |                | Float   |
| -p53:I.Volume_Flow                      |            | 1.12748670e-003 |                | Float   |
| -p53:1.Scan_List_Reg_3                  |            | -1.#QNAN        |                | Float   |
| p53:1.Scan_List_Reg_4                   |            | -1.#QNAN        |                | Float   |
| -p53:I.Scan_List_Reg_5                  |            | -1.#QNAN        |                | Float   |
| -p53:I.Scan_List_Reg_6                  |            | -1.#QNAN        |                | Float   |
| -p53:1.Totalizer1                       |            | 4.7709436       |                | Float   |
| -p53:1.Totalizer2                       |            | 4.7706313       |                | Float   |
| -p53:I.Totalizer3                       |            | 2.08969970e-004 |                | Float   |
| <u>⊕</u> -p53:I.Actual_System_Condition |            | 1               |                | Decim   |
|                                         |            | {}              | {}             |         |
| ⊕-p53:0.Reset_Totalizer1                |            | 0               |                | Decim   |
| ⊞-p53:0.Reset_Totalizer2                |            | 0               |                | Decim   |
|                                         |            | 0               |                | Decim   |

Fenster "Controller Tags" mit Einstellung "Customer User Set" in der "Module Definition"  $\rightarrow$  🗎 21

| Name =                   | B A Value     | Force Mask | Style |  |
|--------------------------|---------------|------------|-------|--|
| ±-Generic:0              | {             | .) {}      |       |  |
| ⊞-p53:C                  | {             | .) {}      |       |  |
| ⊡-p53:1                  | {             | .) {}      |       |  |
| p53:I.Scan_List_Reg_1    | 6.65286       | 06         | Float |  |
| p53:I.Scan_List_Reg_2    | 1.14416680e-0 | 03         | Float |  |
| p53:I.Scan_List_Reg_3    | -1.#QN        | AN         | Float |  |
| —p53:I.Scan_List_Reg_4   | -1.#QN        | AN         | Float |  |
| —p53:I.Scan_List_Reg_5   | -1.#QN        | AN         | Float |  |
| —p53:I.Scan_List_Reg_6   | -1.#QN        | AN         | Float |  |
|                          | 4.66543       | 53         | Float |  |
| -p53:I.Scan_List_Reg_8   | 4.66522       | 93         | Float |  |
|                          | 2.08969970e-0 | 04         | Float |  |
| ±-p53:I.Scan_List_Reg_10 |               | 1          | Decim |  |
| ⊟-p53:0                  | (             | .) {}      |       |  |
| 🔁 p53:0.Scan_List_Reg_11 |               | 0          | Decim |  |
| 🛨 p53:0.Scan_List_Reg_12 |               | 0          | Decim |  |
| ⊞-p53:0.Scan_List_Reg_13 |               | 0          | Decim |  |
| ⊞-p53:0.Scan_List_Reg_14 |               | 0          | Decim |  |
| +p53:0.Scan_List_Reg_15  |               | 0          | Decim |  |
| ⊕ p53:0.Scan List Reg 16 |               | 0          | Decim |  |

www.addresses.endress.com

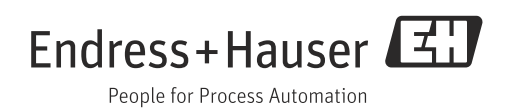